# SmartMan Infant Manual – 4.0 Main Menu

V2.0+ Current at 1 October 2013

| Table of Contents                        |
|------------------------------------------|
| SmartMan Infant Manual – 4.0 Main Menu 1 |
| 4.0 MAIN MENU                            |
| 4.1 BUTTONS                              |
| 4.1.1 Menu Button2                       |
| 4.1.2 Help Button                        |
| 4.1.3 Quit Button                        |
| 4.2 STATUS AREA                          |
| 4.2.1 Current Login:                     |
| 4.2.2 Compressions: Ventilations:        |
| 4.2.3 Calibration Status:                |
| 4.2.4 Software Version                   |
| 4.3 SKILLS MENU                          |
| 4.3.1 Compressions Menu3                 |
| 4.3.2 Ventilations Menu3                 |
| 4.3.3 CPR Menu3                          |
| 4.4 ACTIONS MENU                         |
| 4.4.1 Login Next User4                   |
| 4.4.2 View Previous Results4             |
| 4.4.3 Check for Updates4                 |
| 4.4.4 Calibrate Manikin4                 |
| 4.5 TRAINER MENU                         |
| 4.5.1 Ventilations Trainer (Neonate)4    |
| 4.5.2 Ventilations Trainer (Pediatric)4  |

- -

Once you are logged into SmartMan Megacode, you will see the Main Screen. This screen shows different information that you will need at different times. This becomes the main page from which you go into activities, verify that things are working correctly, and this is where you exit the program.

The Following Picture highlights the 4 main information areas on the page.

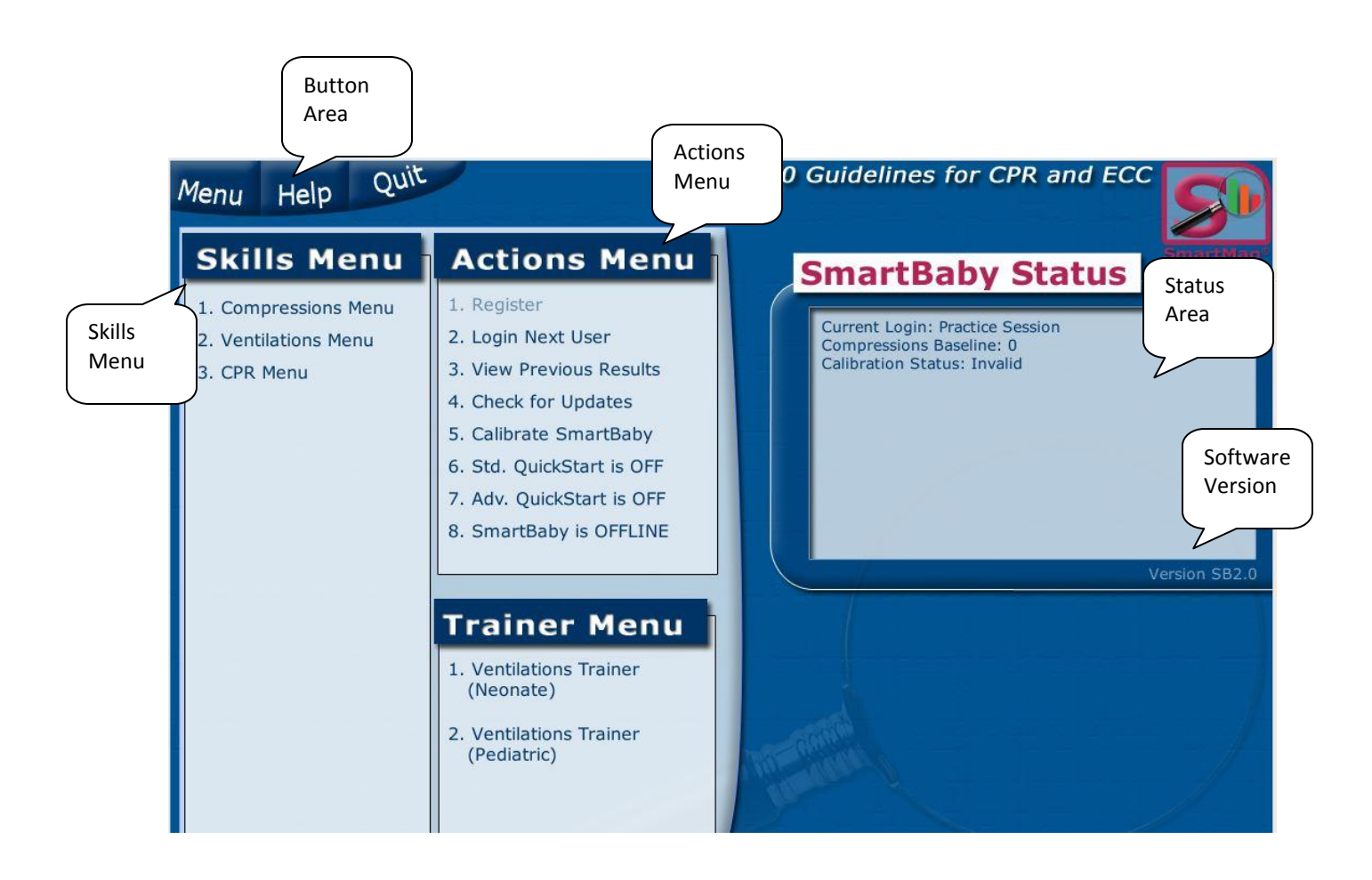

# 4.1 BUTTONS

The Buttons are at the top left of the screen. These appear regardless of which page in the software you are using.

4.1.1 Menu Button

If you are on the Main Page (shown above, nothing will happen when you press this button. If you are any other page, you will return to this Main Page when you press the button.

<u>Top</u>

4.1.2 Help Button

This provides basic information on how to use the software.

4.1.3 Quit Button

When you click this button from anywhere in the program, you will exit the program. It will NOT ask whether you want to do this or not. If you click on the button the program will close.

# 4.2 STATUS AREA

The Megacode Status Area provides the following information:

4.2.1 Current Login:

This tells you the name of the group logged in.

4.2.2 Compressions: \_\_\_\_ Ventilations: \_\_\_\_.

This indicates the current sensor readings of the compressions sensor and the ventilations sensor. Both sensors should be between 10 and 110. If they go outside of this range, the software will not work. Please send us an email to have the manikin re-set.

4.2.3 Calibration Status:

Each time the program comes back to the Main Menu, the program will reset the calibration readings. These readings are recorded as part of the data file for that activity. You can force a reset by clicking on the "Calibrate Manikin" Button.

4.2.4 Software Version

The version of the software which is running will be displayed in the bottom lower left of this status area window.

<u>Top</u>

#### 4.3 SKILLS MENU

You have two protocols under which you can practice. Click on the one you wish to follow. Note that to run a correct ROC protocol, your hardware must have been modified to perform correctly.

# 4.3.1 Compressions Menu

Click on this button to run a training session on chest compressions. This follows the AHA protocols

4.3.2 Ventilations Menu

Click on this button to run a training session on ventilations. This follows the AHA protocols.

4.3.3 CPR Menu

Click on this button to run a training session on ventilations. This follows the AHA protocols.

<u>Top</u>

# 4.4 ACTIONS MENU

# 4.4.1 Login Next User

This takes you to the login screen. You can click on an existing user or you can create a new user.

# 4.4.2 View Previous Results

This allows you to view the previous results of codes that you have run under the currently logged in user.

### 4.4.3 Check for Updates

You must be connected to the internet for this to check for updates of the software. This is the same check that takes place when you first start the software.

4.4.4 Calibrate Manikin

Each time the program comes back to the Main Menu, the program will reset the calibration readings. These readings are recorded as part of the data file for that activity. You can force a reset by clicking on the "Calibrate Manikin" Button.

### 4.5 TRAINER MENU

This menu is designed to help students specifically practice ventilations skills. It is very important that ventilations are performed well on an infant.

4.5.1 Ventilations Trainer (Neonate)

This activity is designed to help perfect using the BVM on a neonate (new born to 1 month of age. This activity has several parts. You can choose to work on which every part you choose. You can terminate the activity whenever you wish.

See the section on running the Activities for details.

4.5.2 Ventilations Trainer (Pediatric)

This activity is designed to help perfect using the BVM on a Pediatric infant (1 - 12 months) of age. This activity has several parts. You can choose to work on which every part you choose. You can terminate the activity whenever you wish.

See the section on running the Activities for details.

<u>Top</u>